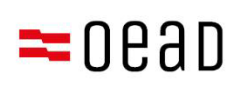

# Помощь родителям и законным опекунам

Подтверждение Общих условий договора, оплата и освобождение от уплаты

По состоянию на: сентябрь2024 г.

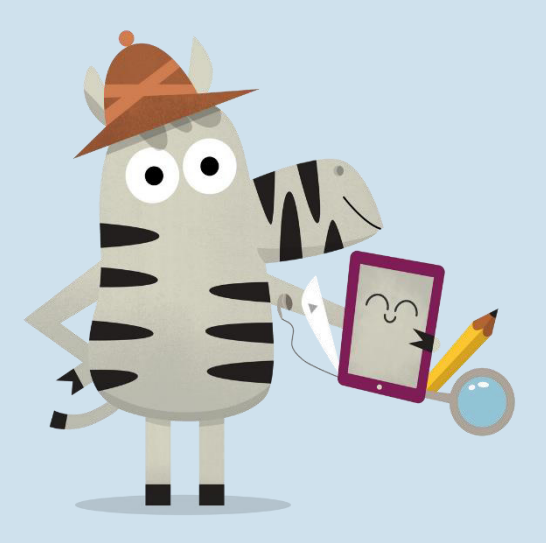

Bundesministerium Bildung

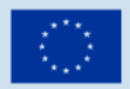

Kofinanziert von der Europäischen Union

# Содержание

| 1.        | Обз                                                                                                    | ор                                                    | 2  |  |  |  |
|-----------|----------------------------------------------------------------------------------------------------|-------------------------------------------------------|----|--|--|--|
| 2.        | Пол                                                                                                    | учение информации об Общих условиях договора и оплате | 2  |  |  |  |
| 3.<br>под | 3. Подтверждение Общих условий договора, оплата 25%-й собственной доли или<br>1одача заявления об освобождении от оплаты2 |                                                       |    |  |  |  |
| 3         | .1.                                                                                                    | Ввод основных данных                                  | 3  |  |  |  |
| 3         | .2.                                                                                                    | Подтверждение Общих условий договора                  | 5  |  |  |  |
| 3         | .3.                                                                                                    | Оплата собственной доли                               | 6  |  |  |  |
| 3         | .4.                                                                                                    | Освобождение от оплаты собственной доли               | 7  |  |  |  |
| 3         | .5.                                                                                                    | Повторный вход в форму                                | 12 |  |  |  |

## Важное указание:

В случае возникновения противоречий, отклонений или неясностей определяющей является только немецкая версия. Переведенная версия служит исключительно для информационных целей.

Скриншоты могут незначительно отличаться от активной версии в связи с регулярными обновлениями онлайн-формуляра.

# 1. Обзор

В этом письме вы найдете пошаговую инструкцию, которая после получения информации об общих условиях договора и условиях оплаты поможет вам, используя формуляр <u>https://prs.digitaleslernen.gv.at</u> подтвердить Общие условия договора, а произвести оплату или же быть освобожденными от доли собственного участия.

# 2. Получение информации об Общих условиях договора и оплате

Перед началом учебного года вы, будучи родителем или законным опекуном, получите документ из своего учебного заведения с информацией об Общих условиях договора о предоставлении цифровых оконечных устройств федерального правительства и об уплате собственной доли. **Образец этого документа** вы можете найти <u>здесь</u> и в нашей <u>медиатеке</u>.

В этом документе указан ваш платежный код и ссылка на онлайн-форму <u>https://prs.digitaleslernen.gv.at</u> (рис. 1) для подтверждения Общих условий договора, оплаты собственной доли и подачи заявления об освобождении от оплаты.

# Подтверждение Общих условий договора, оплата 25%-й собственной доли или подача заявления об освобождении от оплаты

Для подтверждения Общих условий договора, оплаты собственной доли или подачи заявления об освобождении от оплаты перейдите по следующей ссылке:

Digitales Lernen - Ausstattung von Schülerinnen und Schülern mit

https://prs.digitaleslernen.gv.at

Откроется следующая страница:

| WICHTIG: Die Unterzeichnung der AVB ist eine Voraussetzung für den Erhalt des<br>Geräts. Bitte beachten Sie auch die Angaben auf Ihrem Informationsschreiben.<br>Kontakt:<br>Support der Geräteinitiative "Digitales Lernen" des OeAD:<br>digitalesternen oeadat/kontakt<br>Webseite des OeAD:<br>digitalesternen oeadat/bezahlung |
|----------------------------------------------------------------------------------------------------|
| Erklärvideo zum PRS-Online-Formular: AVB-Bestätigung, Bezahlung, Befreiung<br>youtube.com/watch?v=pYe03Sc0X/s                                                                                                    |
|                                                                                                    |
|                                                                                                    |
|                                                                                                    |
|                                                                                                    |

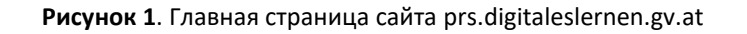

• Сначала введите в онлайн-форму свой платежный код (рис. 2).

Платежный код (не более 17 символов; только цифры и строчные буквы) указан в платежной информации, которую вы получили от своего учебного заведения. Обратите внимание, что буква «I» — это строчная буква «L», а не прописная буква «i». Аналогичным образом символ «O» — это всегда и исключительно цифра ноль, а не прописная буква «o».

| Zahlungsreferenz *                                                                |          |  |  |  |
|-----------------------------------------------------------------------------------|----------|--|--|--|
| Zahlungsreferenz                                                                  |          |  |  |  |
| Bitte geben Sie die in den Zahlungsinformationen angeführte Zahlungsreferenz ein. |          |  |  |  |
|                                                                                   | Anmelden |  |  |  |
| Рисунок 2. Ввод платежного кода                                                   |          |  |  |  |

## 3.1. Ввод основных данных

- Теперь введите Ваши данные (рис. 3).
- Убедитесь, что вы правильно указали все данные!

| Digitales L<br>einem digi                                                                | ernen -<br>italen G                    | Ausstattung v<br>erät               | Schülerinnen und S | chülern mit                                                                                                    |           |
|------------------------------------------------------------------------------------------|----------------------------------------|-------------------------------------|--------------------|----------------------------------------------------------------------------------------------------|-----------|
| Zahlungsreferenz: 0000<br>Name der Schülerin/de<br>Schule:<br>Gerätetyp:<br>Eigenanteil: | 00000000000000000000000000000000000000 | -                                   |                    |                                                                                                    |           |
| ()                                                                                       |                                        | 2                                   |                    |                                                                                                    |           |
| Grunddate                                                                                | en                                     | AVB-Bestätigung                     |                    | веzanlung                                                                                                    | betreiung |
| <b>/orname *</b><br>Vorname                                                              |                                        |                                     |                    | Nachname *                                                                                                    |           |
| Geben Sie hier Ihren Vornamen ein                                                        |                                        |                                     |                    | Geben Sie hier ihren Nachnamen ein                                                                                                    |           |
| F-Mail-Adresse                                                                           |                                        |                                     |                    | E-Mail-Adresse                                                                                                    |           |
| Geben Sie hier Ihre E-Mail-Adr                                                           | esse ein                               |                                     |                    | Geben Sie hier nochmals Ihre E-Mail-Adresse ein                                                                                                    |           |
| Geburtsdatum *                                                                           |                                        |                                     |                    | Hinweis zur Eingabe des Geburtsdatums:<br>Beachten Sie die Spracheinstellungen ihres Browsers und geben Sie das Datum im richtigen Form<br>ein.<br>(TT/MM/JJJJ = Tag/Monat/Jahr der Geburt; mm/dd/yyyy = month/day/year of birth) |           |
| TT.mm.jjjj                                                                               |                                        |                                     |                    |                                                                                                    |           |
| Geben Sie hier Ihr Geburtsdatu                                                           | ım ein                                 |                                     |                    |                                                                                                    |           |
| 17+                                                                                      |                                        | Ort *                               |                    |                                                                                                    |           |
| rLZ "                                                                                    |                                        |                                     |                    |                                                                                                    |           |
| PLZ "                                                                                    |                                        | Ort                                 |                    |                                                                                                    |           |
| PLZ "<br>PLZ<br>Geben Sie hier Ihre PLZ ein                                              |                                        | Ort<br>Geben Sie hier Ihren Ort ein |                    |                                                                                                    |           |
| PLZ *<br>PLZ<br>Geben Sie hier Ihre PLZ ein<br>Adresse *                                 |                                        | Ort<br>Geben Sie hier Ihren Ort ein |                    | Land *                                                                                                    |           |
| PLZ * PLZ Geben Sie hier Ihre PLZ ein Adresse * Adresse                                  |                                        | Ort<br>Geben Sie hier Ihren Ort ein |                    | Land *<br>Land auswählen                                                                                                    |           |

Рисунок 3. Ввод основных данных (данные о лицах, имеющих право на воспитание детей)

 При вводе адреса электронной почты особенно следить за тем, чтобы дважды ввести его правильно. В связи с этим просьба проверять его особенно тщательно! Если адрес электронной почты не будет введен одинаково дважды, в форме появится сообщение об ошибке.

- Дата рождения должна быть введена точно в указанном формате (ДД.ММ.ГГГГ), чтобы система распознала ее правильно. Это особенно важно, если вы закрываете форму, например после подтверждения Общих условий договора, и открываете ее снова позже. Для повторного открытия формы по платежному коду вам необходимо удостоверить свою личность с помощью даты рождения, веденной при первом открытии формы. Внимание: Если в вашем браузере установлен язык, отличающийся от немецкого, дату рождения, возможно, придется вводить в другом формате (см. рис. 3 английской версии).
- Адрес проживания также играет важную роль: к примеру, если по какой-либо причине вы не можете получать электронную корреспонденцию, письма будут направлены в ваш адрес почтовым отправлением. В связи с этим особенно важно указать адрес без ошибок. Кроме того, необходимо, чтобы адрес состоял из букв и цифр и чтобы он был принят системой. Введите страну своего проживания в поле «Страна».
- Пример правильно заполненной формы приведен здесь (рис. 4):

| Zahlungunfarmen 0000000000             | 00000                        |                                                                                                    |                    |
|----------------------------------------|------------------------------|----------------------------------------------------------------------------------------------------|--------------------|
| Name der Schülerin/des Schüle          | rs                           |                                                                                                    |                    |
| Schule:                                |                              |                                                                                                    |                    |
| Gerätetyp:                             |                              |                                                                                                    |                    |
| Ligenanteil:                           |                              |                                                                                                    |                    |
| 0                                      | 2                            |                                                                                                    |                    |
| Grunddaten                             | AVB-Bestätigung              | Bezahlung                                                                                                    | Befreiung          |
| Daten der/des Erz                      | ziehunasberechtiaten         |                                                                                                    |                    |
| litte nahen Sa Ihra Natan ain          |                              |                                                                                                    |                    |
| nite gewon bre nine beven en           |                              | 12130033993                                                                                                    |                    |
| /orname *                              |                              | Nackname *         Alex         Geben Sie hier ihren Nachnamen ein         E-Mail-Adresse wiederholen *         muster@muster.at         Geben Sie hier nochmals ihre 8-Mail-Adresse ein         Hinweis zur Eingabe des Geburtsdatums:         Beschtzer Sie die Spracheinstellungen Ihres Browsers und geben Sie des Detum im nichtigen Forme ein]         [TT/MMV333] = Tag/Monat/Jahr der Geburt; mm/dd/yyyy = month/day/year of birth) |                    |
| Muster                                 |                              |                                                                                                    |                    |
| Geben Sie hier Ihren Vornamen ein      |                              |                                                                                                    |                    |
| E-Mail-Adresse *                       |                              |                                                                                                    |                    |
| muster@muster.at                       |                              |                                                                                                    |                    |
| Seben Sie hier Ihre E-Mail-Adresse ein |                              |                                                                                                    |                    |
| Seburtsdatum *                         |                              |                                                                                                    |                    |
| 20.02.2002                             | 8                            |                                                                                                    |                    |
| Geben Sie hier ihr Geburtsdatum ein    |                              |                                                                                                    |                    |
| PLZ *                                  | Ort *                        |                                                                                                    |                    |
| 1220                                   | Wien                         |                                                                                                    |                    |
| Seben Sie hier ihre PLZ ein            | Geben Sie hier ihren Ort ein |                                                                                                    |                    |
| Adresse *                              |                              | Land *                                                                                                    |                    |
| Musterweg 17                           |                              | Österreich                                                                                                    |                    |
| Seben Sie hier Ihre Adresse ein        |                              | Geben Sie hier jenes Land ein, in dem sich ihre Wol                                                                                                    | nnadresse befindet |

## Digitales Lernen - Ausstattung von Schülerinnen und Schülern mit einem digitalen Gerät

Рисунок 4. Пример правильно заполненной формы

 Теперь вы должны подтвердить достоверность ваших данных. Это необходимо для гарантии того, что не были введены ложные данные. После проверки своих данных, нажмите «Подтверждаю, что мои данные верны» и «Продолжить» (рис. 5).

## Daten der/des Erziehungsberechtigten

Bite überprüfen Sie nun Ihre Daten: Prüfen Sie sorgfältig Ihre persönlichen Angaben, insbesondere ihre E-Mail-Adresse, Ihre Adressdaten und Ihr Geburtsdatum auf fehlerhafte Angaben. Name: E-Mail-Adresse: Geburtsdatum: PLZ: Ort: Adresse: Land: Contemporter State State St

Zurück Weiter

O Drucker

Рисунок 5. Данные о лицах, имеющих право на воспитание детей

## 3.2. Подтверждение Общих условий договора

## Информационная врезка:

Учебному заведению предписано передавать цифровое устройство только после подписания родителем или законным опекуном Общих условий договора. Признавая Общие условия договора, вы соглашаетесь собственную долю в размере 25 % от цены, уплаченной федеральным правительством за цифровое устройство (см. также ст. 5 ч. 2 <u>Закона о финансировании цифровизации школьного обучения (SchDigiG)</u>). Эта сумма составляет примерно 100 - 130 евро и может незначительно отличаться в зависимости от типа устройства.

Более подробную информацию о стоимости устройств каждого типа можно найти на caйте <u>digitaleslernen.oead.at/geraete.</u>

 На следующем этапе вам необходимо подтвердить Общие условия договора в цифровом формате (рис. 6). Подтверждение Общих условий договора является обязательным условием для получения устройства!

## Allgemeine Vertragsbedingungen (AVB)

Ich bin Erziehungsberechtigte bzw. Erziehungsberechtigter der oben genannten Schülerin bzw. des Schülers und stimme durch Aktivierung des Kästchens am Ende dieses Absatzes den <u>Aligemeinen Vertragsbedingungen (AVB)</u> zur Ausstattung mit digitalen Endgeräten des Bundes uneingeschränkt zu und verpflichte mich nach den Bestimmungen des Bundesgesetzes zur Finanzierung der Digitalisierung des Schulunterrichts (SchulDigiG) zur Zahlung des Eigenantells.

#### Ich akzeptiere die AVB

Ich bestäitige, dass ich zur Kenntnis nehme, dass die von mir eingegebenen Daten zwecks Verarbeitung an das Bundesministerium für Bildung, Wissenschaft und Forschung, an die Buchhaltungsagentur des Bundes und an den OeAD - Agentur für Bildung und Internationalisierung weitergeleitet werden. Mit \* gekennzeichnete Feider sind Pflichtleider.

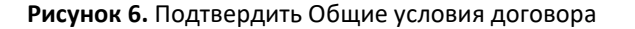

**ВАЖНО**! Подтверждение Общих условий договора обязывает вас оплатить собственную долю!

Далее оплатите собственную долю (см. <u>главу 3.3</u>) ИЛИ подайте заявление об освобождении от оплаты собственной доли (см. <u>главу 3.4</u>).

УКАЗАНИЕ. Если вы уже оплатили собственную долю не через онлайн-форму, например, с помощью платежного поручения или интернет-банкинга, вам не нужно повторно оплачивать ее через онлайн-форму. В этом случае вы можете выйти из системы после подтверждения Общих условий договора, нажав на синюю кнопку «Выйти» (см. верхний правый угол) и закрыв онлайн-форму. Таким образом, вы успешно отправили подтверждение Общих условий договора. При необходимости вы можете проверить, успешно ли совершено подтверждение Общих условий договора, снова войдя в форму (см. главу 3.5).

## 3.3. Оплата собственной доли

По возможности просьба использовать функцию онлайн-оплаты в онлайн-форме.

При оплате через онлайн-форму необходимо выполнить следующие шаги:

- Просьба соблюдать срок оплаты З недели с момента публикации платежной информации.
- Прежде чем совершить оплату с помощью онлайн-формуляра, введите адрес электронной почты (рис. 7), на который должно быть отправлено подтверждение о совершении платежа после оплаты. Однако это поле не является обязательным для заполнения. Если вы его не заполните, то просто не получите подтверждение о совершении платежа.

## Digitales Lernen - Ausstattung von Schülerinnen und Schülern mit einem digitalen Gerät

| Zahlungsreferenz: 000000000000000000                                                                     |                                                                                                    |                                                                                             |                                                                           |  |  |
|----------------------------------------------------------------------------------------------------|----------------------------------------------------------------------------------------------------|---------------------------------------------------------------------------------------------|---------------------------------------------------------------------------|--|--|
| Name der Schülerin/des Schülers:<br>Schule:<br>Gerätetyp: L                                              |                                                                                                    |                                                                                             |                                                                           |  |  |
|                                                                                                    |                                                                                                    |                                                                                             |                                                                           |  |  |
|                                                                                                    |                                                                                                    |                                                                                             |                                                                           |  |  |
| 0                                                                                                    |                                                                                                    |                                                                                             | (4)                                                                       |  |  |
| Grunddaten                                                                                               | AVB-Bestätigung                                                                                       | Bezahlung                                                                                   | Befreiung                                                                 |  |  |
| Bezahlung                                                                                                |                                                                                                    |                                                                                             |                                                                           |  |  |
| Hinweis: Sollten Sie den Eigenanteil über :<br>weitere Bezahlung vornehmen.                              | 300,00 € bereits direkt nach Erhalt der AVB- un                                                       | d Zahlungsinformationen bezahlt haben,                                                      | so müssen Sie an dieser Stelle keine                                      |  |  |
| Haben Sie den noch offenen Eigenanteil in H                                                              | öhe von 300,00 € noch nicht bezahlt, ersuchen w                                                       | ir Sie nun um Überweisung.                                                                  |                                                                           |  |  |
| Bitte nutzen Sie nach Möglichkeit die folgeno                                                            | de Online-Zahlungsfunktion, um mittels Kreditkar                                                      | te oder EPS-Überweisung zu bezahlen.                                                        |                                                                           |  |  |
| Wenn Ihre Online-Zahlung erfolgreich durch<br>durchgeführt". Das Einlangen Ihrer Zahlung a<br>bestätigt. | geführt wurde, erhalten Sie in einem ersten Schrit<br>im Konto des Empfängers wird in einem zweiten ! | t unmittelbar nach Ihrer Überweisung die In<br>Schritt nach einer Verarbeitungsdauer von ei | formation "Bezahlung erfolgreich<br>inigen Tagen in der Statusinformation |  |  |
| Wenn das nachstehende Eingabefeld eine gü                                                                | iltige E-Mail-Adresse enthält, erhalten Sie unmitte                                                   | lbar nach Ihrer Online-Zahlung eine Bestätig                                                | gung per Mail.                                                            |  |  |
| E-Mail-Adresse                                                                                           |                                                                                                    |                                                                                             |                                                                           |  |  |
|                                                                                                    |                                                                                                    |                                                                                             |                                                                           |  |  |
| Geben Sie hier ihre F.Mali-ådresse ein                                                                   |                                                                                                    |                                                                                             |                                                                           |  |  |
| Online bezahlen                                                                                          |                                                                                                    |                                                                                             |                                                                           |  |  |
|                                                                                                    |                                                                                                    |                                                                                             | · · · · · · · · · · · · · · · · · · ·                                     |  |  |
|                                                                                                    |                                                                                                    |                                                                                             | Zurück Weiter                                                             |  |  |

Рисунок 7. Ввод адреса электронной почты для получения подтверждения о совершении платежа

- Затем нажмите «Оплатить онлайн».
- Для оплаты собственной доли через онлайн-форму вам доступны следующие способы оплаты (рис. 8):
  - Кредитная карта (VISA или Mastercard)
  - Интернет-банкинг (онлайн-система денежных переводов EPS)

| Mit Karte      |         |             |      |
|----------------|---------|-------------|------|
| Inhabername    |         |             |      |
| Kartennummer - |         |             | VISA |
| Gültig bis     |         | Cvv         |      |
|                | ê       | Bezahlen    |      |
|                | oder ve | rwenden Sie |      |

 После совершения оплаты откроется новая страница с информацией «Оплата доли собственного участия успешно завершена» (рис. 9). Если вы указали адрес электронной почты, вы также получите подтверждение оплаты на этот адрес.

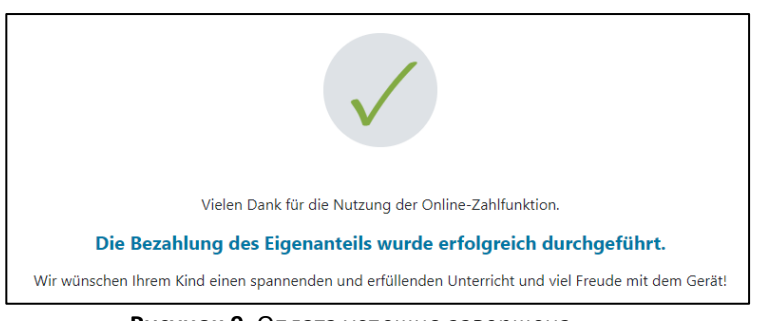

Рисунок 9. Оплата успешно завершена

**УКАЗАНИЕ.** Разумеется, вы можете оплатить собственную долю и другим способом, например с помощью платежного поручения или интернет-банкинга. При оплате собственной доли просьба всегда указывать напечатанный на платежной информации платежный код и соблюдать срок оплаты — 3 недели с даты публикации!

Чтобы по возможности избежать ошибок при перечислении оплаты за вашего ребенка, просьба производить оплату через данную онлайн-форму!

## 3.4. Освобождение от оплаты собственной доли

 Закон о цифровизации школьного обучения (<u>SchulDigiG</u>) предусматривает возможность освобождения от доли собственного участия. Основания для освобождения вы можете найти по ссылке <u>digitaleslernen.oead.at/befreiung</u>

- В случае, если вы имеете право на выдвижение такой претензии, зайдите на страницу для оплаты, нажмите «Продолжить» и подайте заявление на освобождение от доли собственного участия (рис. 10).
- Обратите внимание, что заявление на освобождение от уплаты личного взноса можно подать до конца соответствующего учебного года. Информацию касательно сроков вы можете найти по ссылке <u>digitaleslernen.oead.at/fristen</u>.

| 0                                                                                        | 0                                                                                                    | 3                                                                                             | 4                                                                                  |
|------------------------------------------------------------------------------------------|----------------------------------------------------------------------------------------------------|-----------------------------------------------------------------------------------------------|------------------------------------------------------------------------------------|
| Grunddaten                                                                               | AVB-Bestätigung                                                                                        | Bezahlung                                                                                     | Befreiung                                                                          |
| Bezahlung                                                                                |                                                                                                    |                                                                                               |                                                                                    |
| Hinweis: Sollten Sie den Eigenanteil über<br>weitere Bezahlung vornehmen.                | r XXX € bereits direkt nach Erhalt der AVB- u                                                          | nd Zahlungsinformationen bezahlt habe                                                         | n, so müssen Sie an dieser Stelle keine                                            |
| Haben Sie den noch offenen Eigenanteil in H                                              | öhe von XXX € noch nicht bezahlt, ersuchen wir                                                         | Sie nun um Überweisung.                                                                       |                                                                                    |
| Bitte nutzen Sie nach Möglichkeit die folgeno                                            | de Online-Zahlungsfunktion, um mittels Kreditkart                                                      | e oder EPS-Überweisung zu bezahlen.                                                           |                                                                                    |
| Wenn Ihre Online-Zahlung erfolgreich durch<br>Das Einlangen Ihrer Zahlung am Konto des E | geführt wurde, erhalten Sie in einem ersten Schrit<br>mpfängers wird in einem zweiten Schritt nach ein | t unmittelbar nach Ihrer Überweisung die Infr<br>er Verarbeitungsdauer von einigen Tagen in o | armation "Bezahlung erfolgreich durchgeführt".<br>der Statusinformation bestätigt. |
| Wenn das nachstehende Eingabefeid eine gi                                                | ültige E-Mail-Adresse enthält, erhalten Sie unmitte                                                    | Ibar nach Ihrer Online-Zahlung eine Bestätig                                                  | ung per Mail.                                                                      |
| E-Mail-Adresse                                                                           |                                                                                                    |                                                                                               |                                                                                    |
| muster@muster.at                                                                         |                                                                                                    |                                                                                               |                                                                                    |
| Gebon Sie hier ihre E-Mail-Adresse ein                                                   |                                                                                                    |                                                                                               |                                                                                    |
| Online bezahlen                                                                          |                                                                                                    |                                                                                               |                                                                                    |
|                                                                                          |                                                                                                    |                                                                                               | Martin Martin                                                                      |

Рисунок 10. Подача заявления на освобождение от доли собственного участия

 Здесь вам нужно будет повторно ввести персональные данные. Если вы выполняете этот шаг непосредственно после указания основных данных и подтверждения Общих условий договора, ваши персональные данные уже будут предварительно введены в эту маску. Если вы повторно вошли в онлайн-форму, введите эти данные еще раз (рис. 11).

УКАЗАНИЕ: Как и при указании основных данных (см. <u>главу 3.1</u>), убедитесь, что вы правильно ввели все данные.

## Digitales Lernen - Ausstattung von Schülerinnen und Schülern mit einem digitalen Gerät

| Zahlungsreferenz: 000000000000000000000000000000000000                                  |                                                                                              |                                                                                                   |                                                                |  |
|-----------------------------------------------------------------------------------------|----------------------------------------------------------------------------------------------|---------------------------------------------------------------------------------------------------|----------------------------------------------------------------|--|
| Grunddaten                                                                              | AVB                                                                                          | Bezahlung                                                                                         | .)<br>Befrelung                                                |  |
| Befreiung vom Eigena                                                                    | anteil                                                                                       |                                                                                                   |                                                                |  |
| Hier können Sie Ihren Antrag auf Befreiung<br>§ 5 Abs. 3 einreichen.                    | /om Eigenanteil nach den Bestimmungen des l                                                  | Bundesgesetzes zur Finanzierung der Digitalisieru                                                 | ing des Schulunterrichts (SchulDigiG) gemäß                    |  |
| Bitte prüfen Sie vor Antragstellung, ob Sie e                                           | ine der im Gesetz vorgegebenen Befreiungsmö                                                  | iglichkeiten erfüllen. <b>Diese können Sie <u>hier</u> eins</b> e                                 | ehen.                                                          |  |
| Bitte füllen Sie alle Felder korrekt aus und la                                         | den Sie alle Seiten des Nachweis-Dokument                                                    | s hoch.                                                                                           |                                                                |  |
| Die nachfolgenden Erziehungsberechtigten-<br>Erziehungsberechtigten, können Sie die Dat | Daten wurden mit jenen aus dem Schritt Grun<br>en hier ausbessern. Die Änderung der nachfolg | ddaten vorbefüllt. Lauten die Befreiungsdokumen<br>enden Eingaben hat keine Auswirkung auf die im | te auf einen anderen<br>Schritt Grunddaten eingegebenen Daten. |  |
| Vorname *                                                                               |                                                                                              | Nachname *                                                                                        |                                                                |  |
| Mustervorname                                                                           |                                                                                              | Musternachname                                                                                    |                                                                |  |
| Geben Sie hier Ihren Vornamen ein                                                       |                                                                                              | Geben Sie hier Ihren Nachnamen ein                                                                |                                                                |  |
| E-Mail-Adresse *                                                                        |                                                                                              | E-Mail-Adresse wiederholen *                                                                      |                                                                |  |
| web@web.at                                                                              |                                                                                              | web@web.at                                                                                        |                                                                |  |
| Geben Sie hier Ihre E-Mail-Adresse ein                                                  |                                                                                              | Geben Sie hier nochmals Ihre E-Mail-Adresse ein                                                   |                                                                |  |
| Geburtsdatum *                                                                          |                                                                                              |                                                                                                   |                                                                |  |
| 01.01.1990                                                                              |                                                                                              |                                                                                                   |                                                                |  |
| Geben Sie hier Ihr Geburtsdatum ein                                                     |                                                                                              |                                                                                                   |                                                                |  |
| PLZ                                                                                     | Ort *                                                                                        |                                                                                                   |                                                                |  |
| 1000                                                                                    | Wien                                                                                         |                                                                                                   |                                                                |  |
| Geben Sie hier Ihre PLZ ein                                                             | Geben Sie hier Ihren Ort ein                                                                 |                                                                                                   |                                                                |  |
| Adresse *                                                                               |                                                                                              | Land *                                                                                            |                                                                |  |
| Musterstraße 3                                                                          |                                                                                              | Österreich                                                                                        | ~                                                              |  |
| Geben Sie hier Ihre Adresse ein                                                         |                                                                                              | Geben Sie hier jenes Land ein, in dem sich Ihre Woh                                               | nadresse befindet                                              |  |
| Wohnadresse der Schülerin bzw. des Schülers unterscheidet sich von meiner Wohnadresse   |                                                                                              |                                                                                                   |                                                                |  |

Рисунок 11. Персональные данные на этапе освобождения от доли собственного участия

 Выберите основание для освобождения, применимую к вашему заявлению (рис. 12) и загрузите в качестве подтверждения применимости основания для освобождения один или несколько официальных документов (справок) (рис. 13).

## ВАЖНО:

- Все страницы официального документа (справки) должны быть загружены. Для подачи заявления можно использовать только полные справки, подтверждающие получение одной из указанных льгот (основания для освобождения).
- На момент подачи заявления одно из оснований для освобождения уже должно действовать!
- Это означает, что на день подачи заявления вы уже должны получать минимальное обеспечение или иметь право на другое из предусмотренных законом оснований для освобождения! Обязательно загрузите все страницы вашей справки, иначе заявление об освобождении не будет принято!

Ich stelle einen Antrag auf Befreiung vom Eigenanteil nach den Bestimmungen des Bundesgesetzes zur Finanzierung der Digitalisierung des Schulunterrichts (SchulDigiG) auf Grund von (bitte kreuzen Sie an):

- Bezug einer Beihilfe gemäß der §§ 9, 11 oder 20a des Schülerbeihilfengesetzes 1983, BGBI. Nr. 455/1983 oder § 1 des Studienförderungsgesetzes 1992, BGBI. Nr. 305/1992, durch ein mit der Schülerin oder dem Schüler im gleichen Haushalt lebendes Geschwisterkind im vorangegangenen Schuljahr (§ 5 Abs. 3 Ziffer 1 SchulDigiG).
- Bezug von Mindestsicherung, Sozialhilfe oder einer Ausgleichszulage gemäß § 292 des Allgemeinen Sozialversicherungsgesetzes (ASVG), BGBI. Nr. 18/1956, § 149 des Gewerblichen Sozialversicherungsgesetzes (GSVG), BGBI. Nr. 560/1978, oder § 140 des Bauern-Sozialversicherungsgesetzes (BSVG), BGBI. Nr. 559/1978 durch den Haushalt in welchem die Schülerin oder der Schüler lebt (§ 5 Abs. 3 Ziffer 2 lit. a) SchulDigiG).
- Bezug von Notstandshilfe gemäß § 33 des Arbeitslosenversicherungsgesetzes 1977, BGBI. Nr. 609/1977, durch den Haushalt in welchem die Schülerin oder der Schüler lebt (§ 5 Abs. 3 Ziffer 2 lit. b) SchulDigiG).
- 🔘 Vorliegen einer Befreiung von der Beitragspflicht gemäß § 4a des ORF-Beitrags-Gesetzes 2024, BGBI. I Nr. 112/2023 (§ 5 Abs. 3 Ziffer 3 lit. a) SchulDigiG). 1
- 🔘 Vorliegen einer Anwendung des § 72a des Erneuerbaren-Ausbau-Gesetzes, BGBI. I Nr. 150/2021 (§ 5 Abs. 3 Ziffer 3 lit. b) SchulDigiG).
- 🔘 Vorliegen einer Zuerkennung eines Zuschusses zu Fernsprechentgelten des Fernsprechentgeltzuschussgesetzes, BGBI. I Nr. 142/2000 (§ 5 Abs. 3 Ziffer 3 lit. b) SchulDigiG).
- 🔘 Vorliegen einer vollen Erziehung im Sinne der Kinder- und Jugendhilfegesetze der Bundesländer (§ 5 Abs. 3 Ziffer 4 SchulDigiG).

<sup>1</sup>Anmerkung: Zum Zeitpunkt der Antragstellung gültige Befreiungsbescheide zu GIS-Rundfunkgebühren werden als Begründung für eine Befreiung vom Eigenanteil akzeptiert.

#### Рисунок 12. Выбор основания для освобождения

### Nachweisdokumente hochladen

Bitte laden Sie eine bis maximal fünf Kople(n) eines amtlichen Dokuments, insbesondere einen Bescheid zu den oben genannten Befrelungsmöglichkeiten hoch. \*

Bitte laden Sie alle Seiten des Dokuments hoch. Die bearbeitende Stelle benötigt vollständige Dokumente für die Prüfung ihres Antrags.

Zulässige Dateitypen sind PDF, JPG, PNG, TIFF. Die Dateigröße darf pro Datei maximai 3M8 betragen. Es können maximai 5 Dateien hochgeladen werden.

Date(en) auswählen Dibate(en) ausgewählt

Hinweis: Für den neuerlichen Login in https://prs.digitalesiemen.gwat benötigen Sie die Ihnen bekannte Zahlungsreferenz und das von ihnen in den Grunddaten erfasste Geburtsdatum:

Nit \* gekannzeichnete Felder sind Pflichtfelder.

| Zarück                  | Weiter |
|-------------------------|--------|
| No. of Street, or other |        |

#### Рисунок 13. Загрузка подтверждающих документов

 Подтвердите обязательные поля, отмеченные знаком \*, и нажмите «Продолжить» (рис. 14).

#### Nachweisdokumente

Ausgewählter Befrelungstatbestand: Bezug einer Beihilfe gemäß der §5 9, 11 oder 20a des Schülerbeihilfengesetzes 1983, BGBI. Nr. 455/1983 oder § 1 des Studienförderungsgesetzes 1992, BGBI. Nr. 305/1992, durch ein mit der Schülerin oder dem Schüler im gleichen Haushalt lebendes Geschwisterkind im vorangegangenen Schuljahr (§ 5 Abs. 3 Ziffer 1 SchulDigiG).

Hochgeladene Nachweisdokumente:

Nachweis Befreiung.pdf

Ich bestätige, dass meine Angaben korrekt sind und erkläre ausdrücklich, dass mir bewusst ist, dass falsche oder gefälschte Angaben und Nachweise zu rechtlichen Folgen gegenüber dem Bund führen. \*

Ich bestätige, dass ich zur Kenntnis nehme, dass die von mir eingegebenen Daten zwecks Verarbeitung an das Bundesministerium für Bildung, Wissenschaft und Forschung, an die Buchhaltungsagentur des Bundes und an den OeAD - Agentur für Bildung und Internationalisierung weitergeleitet werden. \*

Sind Angaben fehlerhaft, korrigieren Sie diese bitte indem Sie jetzt auf "Zurück" klicken.

Mit \* gekennzeichnete Felder sind Pflichtfelder.

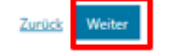

Рисунок 14. Подтверждение загрузки подтверждающих документов в обязательных полях

 При успешной подаче заявления об освобождении от оплаты собственной доли вы сразу получите подтверждение на указанный вами адрес электронной почты. Кроме того, появится новая страница с надписью «Ваше заявление об освобождении получено» (рис. 15).

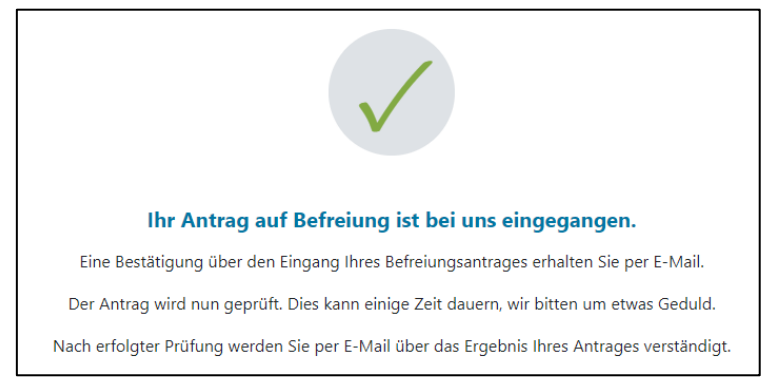

Рисунок 15. Успешная передача заявления на освобождение

 Если вы забыли загрузить все страницы официального документа или хотите предоставить дополнительные документы, вам нужно снова зайти в формуляр (см. <u>Главу 3.5.</u>) и добавить ваши документы по ссылке «Загрузить подтверждающие документы» (рис. 16). Загрузить дополнительные документы можно только в том случае, если Федеральное бухгалтерское управление (BHAG) еще не отправило информацию об одобрении, отклонении или изменении вашего заявления на указанный вами электронный или почтовый адрес.

| 8                                                                                                    | <b>(</b> )                                                                                                    |                                                                                           | (4)                                                                                   |
|----------------------------------------------------------------------------------------------------|----------------------------------------------------------------------------------------------------|-------------------------------------------------------------------------------------------|---------------------------------------------------------------------------------------|
| Grunddaten                                                                                                    | AVB-Bestätigung                                                                                                    | Bezahlung                                                                                 | Befreiung                                                                             |
| Befreiung vom Eigena                                                                                                    | anteil                                                                                                    |                                                                                           |                                                                                       |
| Ihr Antrag auf Befreiung ist bei uns eingega                                                                                                    | ngen. Die Prüfung kann einige Tage dauern, wir bit                                                                                         | ten um etwas Geduld.                                                                      |                                                                                       |
| Die Prüfung der eingereichten Unterlagen w<br>mündlich) oder Urgenzen beeinflusst werde                                                               | rird dabei von der <u>Buchhaltungsagentur des Bunde</u><br>n.                                                                              | urchgeführt und kann nicht durch Bekan                                                    | ntgabe anderweitiger Erklärungen (z.B.                                                |
| Nach erfolgter Prüfung werden Sie per E-Ma                                                                                                    | ail über das Ergebnis Ihres Antrages verständigt.                                                                                          |                                                                                           |                                                                                       |
| Sollten Sie den Eigenanteil bereits bezahlt h<br>Support des OeAD ( <u>digitaleslernen@oead.a</u>                                                     | aben, können Sie nach positiver Erledigung Ihres B<br>g.                                                                                   | lefreiungsantrags um Rückerstattung ersuch                                                | en. Wenden Sie sich bitte dafür an den                                                |
| Ich stelle einen Antrag auf Befreiung vom Ei<br>von (bitte kreuzen Sie an):                                                                           | genanteil nach den Bestimmungen des Bundesges                                                                                              | etzes zur Finanzierung der Digitalisierung d                                              | es Schulunterrichts (SchulDigiG) auf Grund                                            |
| <ul> <li>Bezug einer Beihilfe gemäß der §§ 9, 11 o<br/>mit der Schülerin oder dem Schüler im g</li> </ul>                                             | oder 20a des Schülerbeihilfengesetzes 1983, BGBI.<br>leichen Haushalt lebendes Geschwisterkind im vor                                      | Nr. 455/1983 oder § 1 des Studienförderung<br>angegangenen Schuljahr (§ 5 Abs. 3 Ziffer 1 | sgesetzes 1992, BGBI. Nr. 305/1992, durch ein<br>SchulDigiG).                         |
| <ul> <li>Bezug von Mindestsicherung, Sozialhilfe<br/>Sozialversicherungsgesetzes (GSVG), BGI<br/>Schülerin oder der Schüler lebt (§ 5 Abs.</li> </ul> | oder einer Ausgleichszulage gemäß § 292 des Allg<br>81. Nr. 560/1978, oder § 140 des Bauern-Sozialversi<br>3 Ziffer 2 lit. a) SchulDigiG). | emeinen Sozialversicherungsgesetzes (ASV<br>icherungsgesetzes (BSVG), BGBI. Nr. 559/197   | G), BGBI. Nr. 18/1956, § 149 des Gewerblichen<br>78 durch den Haushalt in welchem die |
| <ul> <li>Bezug von Notstandshilfe gemäß § 33 de<br/>3 Ziffer 2 lit. b) SchulDigiG).</li> </ul>                                                        | es Arbeitslasenversicherungsgesetzes 1977, BGBI. 1                                                                                         | Nr. 609/1977, durch den Haushalt in welcher                                               | m die Schülerin oder der Schüler lebt (§ 5 Abs.                                       |
| O Vorliegen einer Befreiung von der Beitra                                                                                                    | gspflicht gemäß § 4a des ORF-Beitrags-Gesetzes 2                                                                                           | 024, BGBL I Nr. 112/2023 (§ 5 Abs. 3 Ziffer 3                                             | lit. a) SchulDigiG). <sup>1</sup>                                                     |
| O Vorliegen einer Anwendung des § 72a de                                                                                                    | es Erneuerbaren-Ausbau-Gesetzes, BGBI. I Nr. 150/                                                                                          | 2021 (§ 5 Abs. 3 Ziffer 3 lit. b) SchulDigiG).                                            |                                                                                       |
| O Vorliegen einer Zuerkennung eines Zusch                                                                                                    | husses zu Fernsprechentgelten des Fernsprechentg                                                                                           | geltzuschussgesetzes, BGBI. I Nr. 142/2000 (                                              | § S Abs. 3 Ziffer 3 lit. b) SchulDigiG).                                              |
| Vorliegen einer vollen Erziehung im Sinn                                                                                                    | e der Kinder- und Jugendhilfegesetze der Bundesl                                                                                           | änder (§ 5 Abs. 3 Ziffer 4 SchulDigiG).                                                   |                                                                                       |
| <sup>1</sup> Anmerkung: Zum Zeitpunkt der Antragstell                                                                                                 | lung gültige Befreiungsbescheide zu GIS-Rundfunk                                                                                           | gebühren werden als Begründung für eine                                                   | Befreiung vom Eigenanteil akzeptiert.                                                 |
| Nachweisdokumente ho                                                                                                    | chladen                                                                                                    |                                                                                           |                                                                                       |
| Bitte laden Sie eine bis maximal fünf Kopie(r                                                                                                    | n) eines amtlichen Dokuments, insbesondere einen                                                                                           | Bescheid zu den oben genannten Befreiun                                                   | gsmöglichkeiten hoch. *                                                               |
| Bitte laden Sie alle Seiten des Dokuments                                                                                                    | hoch. Die bearbeitende Stelle benötigt vollständig                                                                                         | e Dokumente für die Prüfung Ihres Antrags.                                                |                                                                                       |
| Zulässige Dateitypen sind PDF, JPG, PNG, TI                                                                                                    | FF. Die Dateigröße darf pro Datei maximal 3MB be                                                                                           | tragen. Es können maximal 5 Dateien hochg                                                 | jeladen werden.                                                                       |
| Datei(en) auswählen 0 Datei(en) ausgew                                                                                                    | ählt                                                                                                    |                                                                                           |                                                                                       |
| Hinweis: Für den neuerlichen Login in http<br>Geburtsdatum.                                                                                           | s://prs.digitaleslernen.gv.at benötigen Sie die Ihne                                                                                       | n bekannte <b>Zahlungsreferenz</b> und das von                                            | Ihnen in den Grunddaten erfasste                                                      |
| Mit * gekennzeichnete Felder sind Pflichtfelder.                                                                                                    |                                                                                                    |                                                                                           |                                                                                       |

Рисунок 16. Подача дополнительных удостоверяющих документов

Zurück

- Федеральное бухгалтерское управление (BHAG) сообщит вам по указанному вами электронному или почтовому адресу, если ваше заявление было одобрено или отклонено или если требуется внесение исправлений.
- Если возникнет необходимость в доработке вашего заявления, добавьте ваши документы также по ссылке «Загрузить подтверждающие документы» (рис. 16).

# 3.5. Повторный вход в форму

Если вы уже зарегистрировались один раз и хотите повторно войти в форму позднее, то в качестве подтверждения необходимо ввести **дату рождения (родителя или законного опекуна)**, которую вы ранее ввели в процессе подтверждения Общих условий договора (рис. 17).

| Sie haben sich schon einmal angemeldet. Um sich zu verifizieren, geben Sie bitte das<br>nachfolgender Zahlungsreferenz angegeben haben.<br>Zahlungsreferenz 0000000000000001 | s Geburtsdatum der/des Erziehungsberechtigten ein, das Sie bei der AVB Bestätigung bi |  |  |
|----------------------------------------------------------------------------------------------------|---------------------------------------------------------------------------------------|--|--|
| Geburtsdatum der/des Erziehungsberechtigten *                                                                                                    |                                                                                       |  |  |
| TT.mm.iiii                                                                                                    |                                                                                       |  |  |
| Um sich zu verifizieren, geben Sie hier das Geburtsdatum der/des Erziehungsberechtigten ein (tt.mm.jjj)                                                                      |                                                                                       |  |  |
| Zuröck Verifizi                                                                                                    | ieren                                                                                 |  |  |

Рисунок 17. Для проверки даты рождения